# Looking up Coding from Previous Placements in InPlace

It is important to note that we use two different processes for submitting offers in InPlace:

- 1. **Placement Manager**: This is used for Introduction to Fieldwork and Fieldwork 1. Sites submit placements and when you go into that placement and click "details", the details and coding will be displayed.
- 2. **Opportunities**: This is used for Fieldwork 2, 3, and 4. Sites submit offers using "opportunities". When a student is matched to an opportunity, it then becomes a placement.

## Looking up Coding for Fieldwork 1:

1. Go to your "Confirmed" tab in InPlace and locate your Fieldwork 1 placement:

| Name                                                           | Supervisor | Period                      | Duration |
|----------------------------------------------------------------|------------|-----------------------------|----------|
| Sunnybrook Health Sciences Centre -<br>St. John's Rehab Campus |            | 2023-10-30 - 2023-<br>12-15 | 35 Days  |
| VHA Rehab Solutions                                            |            | 2023-05-01 - 2023-<br>06-09 | 30 Days  |
| Sunnybrook Health Sciences Centre                              |            | 2022-10-10 - 2022-<br>10-21 | 5 Days   |

2. Click on the name of the agency for your Fieldwork 1 placement and scroll down to "Placement Specific Details":

| Category *                                                                                                    |  |
|----------------------------------------------------------------------------------------------------|--|
| Physical/Psychosocial Health                                                                                                    |  |
| Internship Type *                                                                                                    |  |
| Community Health Service (publically funded, currently includes primary care)                                                                                                    |  |
| Placement Description *                                                                                                    |  |
| This will be a purely clinical placement. Students will be able to observe and participate in how                                                                                                    |  |
| services are delivered in the community. You will be seeing clients ages 18 and above who have<br>obysical medicine needs and/or mental health needs. You will be conducting interviews and                     |  |
| assessments. You will be actively involved in treatment planning and execution of plans in                                                                                                    |  |
| collaboration with clients and preceptor. Your preceptors are Assistive Devices Program authorizers;                                                                                                    |  |
| you will observe and participate in the assessment, prescription and request for funding for mobility aids. Geographical area will be in Toronto (this will mainly be north of Eglinton, south of Steeles, east |  |
| of Kipling and west of Yonge, but not bound by those streets).                                                                                                    |  |
| on repling and west of honge, wat not board by chose safeets).                                                                                                    |  |

### Looking up Coding for Fieldwork 2, 3, or 4:

1. Login to InPlace. Click on "fieldwork placement" under "Available" on the right side of your screen.

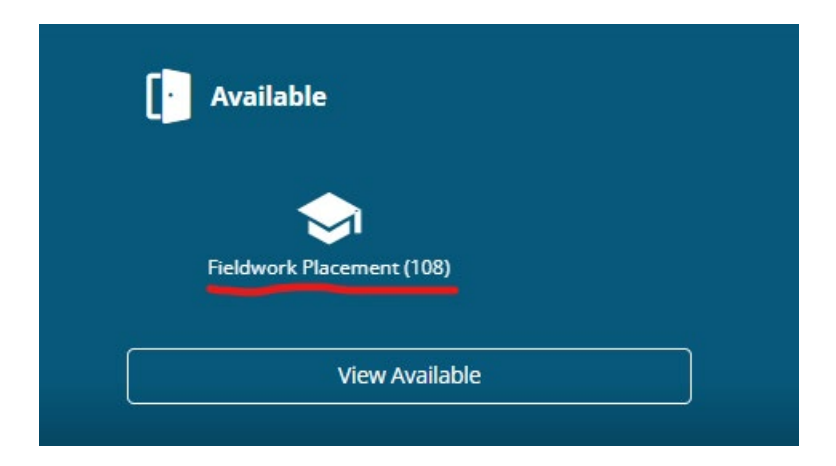

2. Click the dropdown menu on the right side under "Sorted by". Click "Application Close Date".

| 20 Results of 109                           |                                                                                                    | Sorted by                                       |
|---------------------------------------------|----------------------------------------------------------------------------------------------------|-------------------------------------------------|
| Fieldwork Placement<br><u>Clear filters</u> |                                                                                                    | •                                               |
|                                             | Community-Based Services - Research Project (Virtual)<br>FW 3 - Class of 2024<br>Solutions<br>700 Lawrence Avenue, Toronto, ON, M6A 3B4, Canada<br>2024-03-25 - 2024-05-17 ③ 32 Days<br>Applications close 2024-01-12 11:59 PM                                                                  | New<br>Application Close Date<br>Agency<br>Name |
|                                             | CAMH Social Determinants of Health Service<br>FW 3 - Class of 2024<br><ul> <li>Fieldwork Placement CAMH - Queen Street Site</li> <li>1001 Queen Street West, Toronto, ON, M6J 1H4, Canada</li> <li>2024-03-25 - 2024-05-17 ③ 32 Days</li> <li>Applications close 2024-01-12 11:59 PM</li> </ul> | New                                             |

3. This should re-order your list with placements you have completed closer to the top. Their status will say "placed". Find your Fieldwork 2 and click on the name of it.

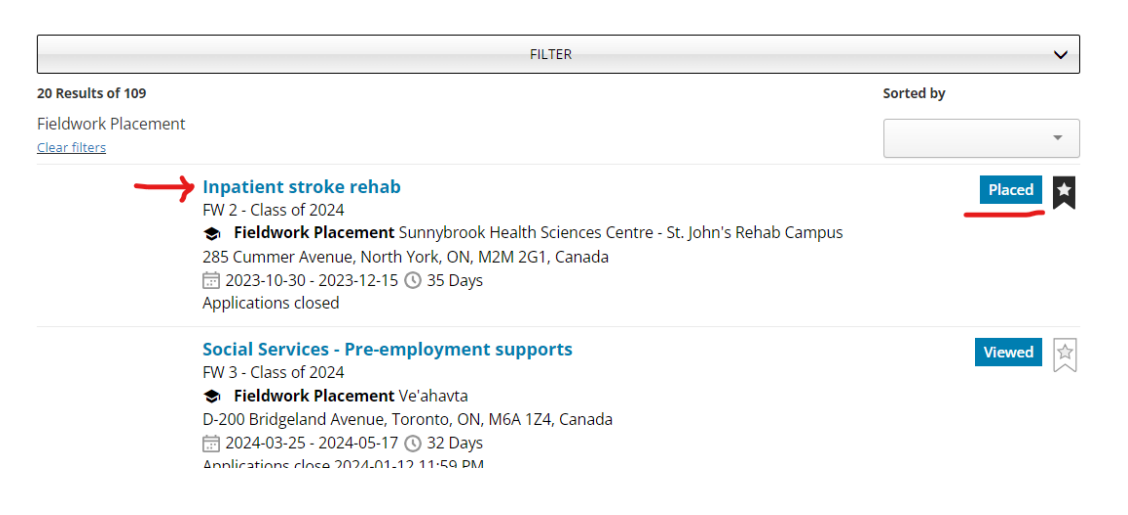

4. The details of your Fieldwork 2 placement will be displayed. Scroll down to find the description and keywords.

#### Agency

Sunnybrook Health Sciences Centre - St. John's Rehab Campus

#### Description

Interprofessional stroke rehab team, with focus on functional recovery and discharge to the community.

#### Keywords

2. 1 student to 2 preceptors, 1. No Car Required, 3. In-person, 4. Daytime weekdays only, 5. Physical and psychosocial health (B), 6. Inpatient rehabilitation, 7. Adult, 7. Older adult, 8. Neurological issues

#### Attachments

Placement Offers Coding Sheet June 2023.docx Download